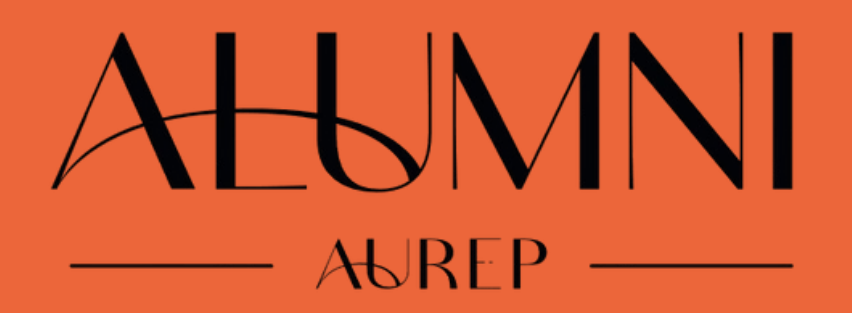

## FORMATION DU 22 OCTOBRE 2024

Guide d'utilisation de la plateforme Club Aurep Alumni

Présentation de la plateforme......Page 1
 Construire et envoyer un mailing......Page 2
 Mettre en ligne une actualité......Page 4
 Mettre en ligne un évènement.....Page 6

En cas de problème d'utilisation de la plateforme : alternant.assistant.communication@aurep.com

Présentation de la plateforme Publications suggérées MES GROUPES C Club Aurep ALUMNI > Contact Accéder au back office Mentions légales
 Crédits **A&REP** Administr Gestion des cookies in Ľ 🕂 Club Netanswer ADMIN GROUPE L... V 3~ Rechercher (id, nom, mail ou entrepris Q Recherche rapide V ? Aide 🗸 v24.10 АЫRE A Alertes Aucune I Filtrer par 1220-002 Accueil C Publication News Ó ÉVÉNEMENTS e OFFR Événements Publications > 0 0% 5 Mail Admin WEB Annuaire 2 minutes pour. Nouveautés et actualités Netanswer Sroupes > Catalogue des modules 🗹 - Liste des releases 🗹 Recherche par mots-clés Filtrer par modules Q Découvrezvici nos nouveautes et les modules/fonctionnalités auxquels vous avez droit ! in pour créer une alerte emploi New ! Découv comment créer une alerte emploi pour Release 24.10 recevoir ctement les offres qui correspondent à vos critères et o plus rater plus aucune opportunité Rubrique "actualités" Promotion des Campagne de mails à évènements (afterworks) tous les alumni du club **Statistiques** Détail des membres du Vidéos youtube d'aide groupe d'utilisation de la plateforme

Page 1

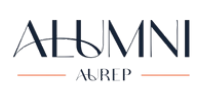

## Construire un mailing

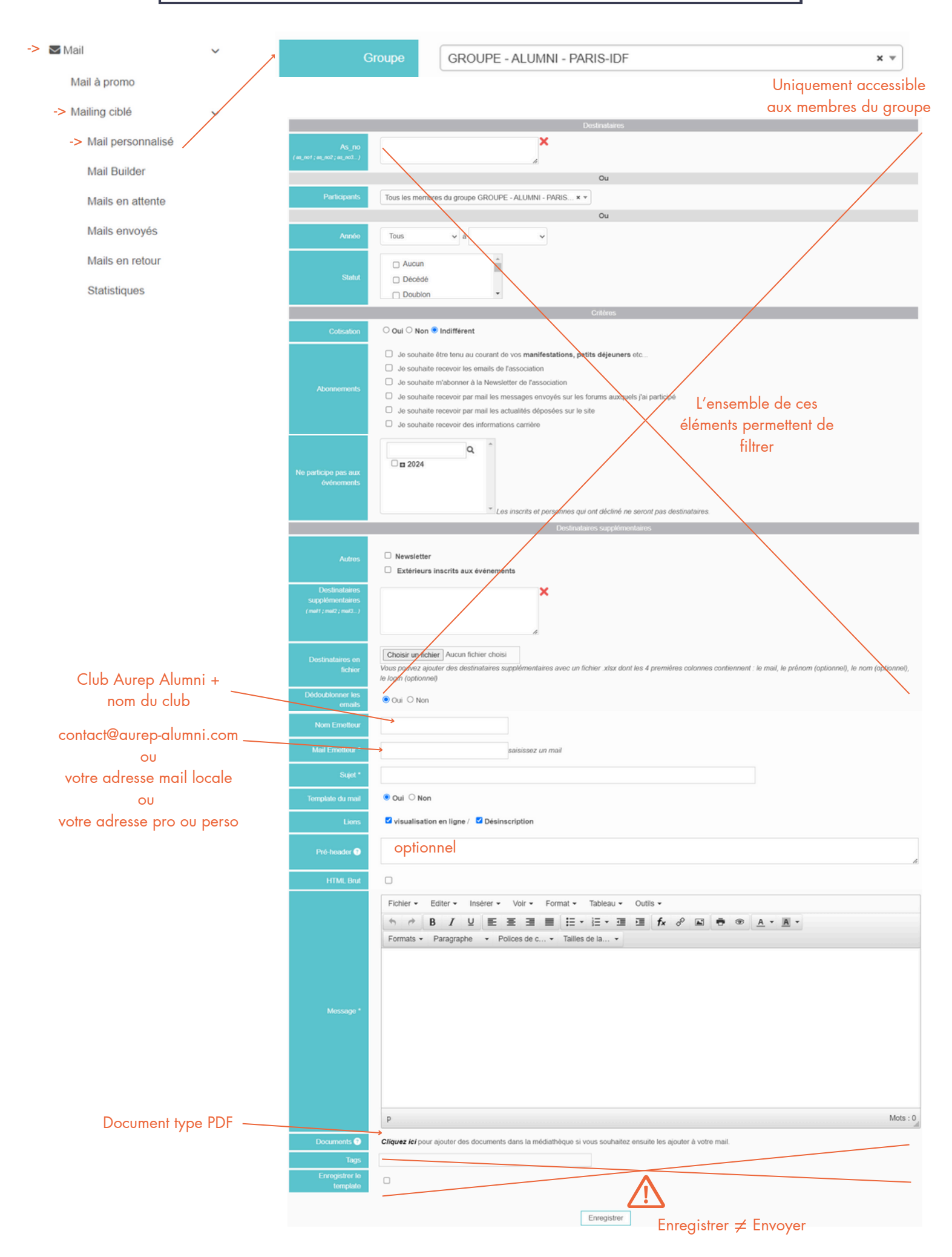

|                        | Envoyer un mailing                                                   |                      |
|------------------------|----------------------------------------------------------------------|----------------------|
| S Mail                 |                                                                      |                      |
|                        |                                                                      |                      |
| Mail à promo           |                                                                      |                      |
| -> Mailing ciblé v     |                                                                      |                      |
| Mail personnalisé      |                                                                      |                      |
| Mail Builder           |                                                                      |                      |
| -> Mails en attente    |                                                                      |                      |
| Mails envoyés          |                                                                      |                      |
| Mails en retour        |                                                                      | Supprimer le mail    |
| Statistiques           | Visionner les personne                                               | es à                 |
|                        | qui le mail sera envo                                                | pyé                  |
|                        | •                                                                    |                      |
|                        |                                                                      | $\rightarrow$        |
| Date création   Groupe | Type     Sujet     \$                                                | Nbre pers Actions +  |
| 12/09/2024             | E SEMINAIRE GPI - NICE 2024 - de 21 novembre 2024 à 22 novembre 2024 | 111 Q 🖻 🗹 🛛 🗙        |
|                        |                                                                      |                      |
|                        | Envoi d'un mail test                                                 |                      |
|                        | Modifier le fildir -                                                 | ∠<br>Envoyer le mail |
|                        |                                                                      |                      |
|                        |                                                                      |                      |
|                        | √<br>Possibilité de programme                                        | r l'envoi            |
| -> 🛛 Mail 🗸            |                                                                      |                      |
| Mail à promo           |                                                                      |                      |
| -> Mailing ciblé v     |                                                                      |                      |
| Mail personnalisé      |                                                                      |                      |
| Mail Builder           |                                                                      |                      |
| Mails en attente       |                                                                      |                      |
| -> Mails envoyés       | Statistiques                                                         |                      |
| Mails en retour        |                                                                      |                      |
| Statistiques           |                                                                      |                      |
|                        |                                                                      |                      |

AL6MNI -> 🗹 Publication ~ -> News .... -> Création Gestion Paramètres Actualités 10/10/2024 10/10/2024 jj/mm/aaaa Rechercher

## Mettre en ligne une actualité

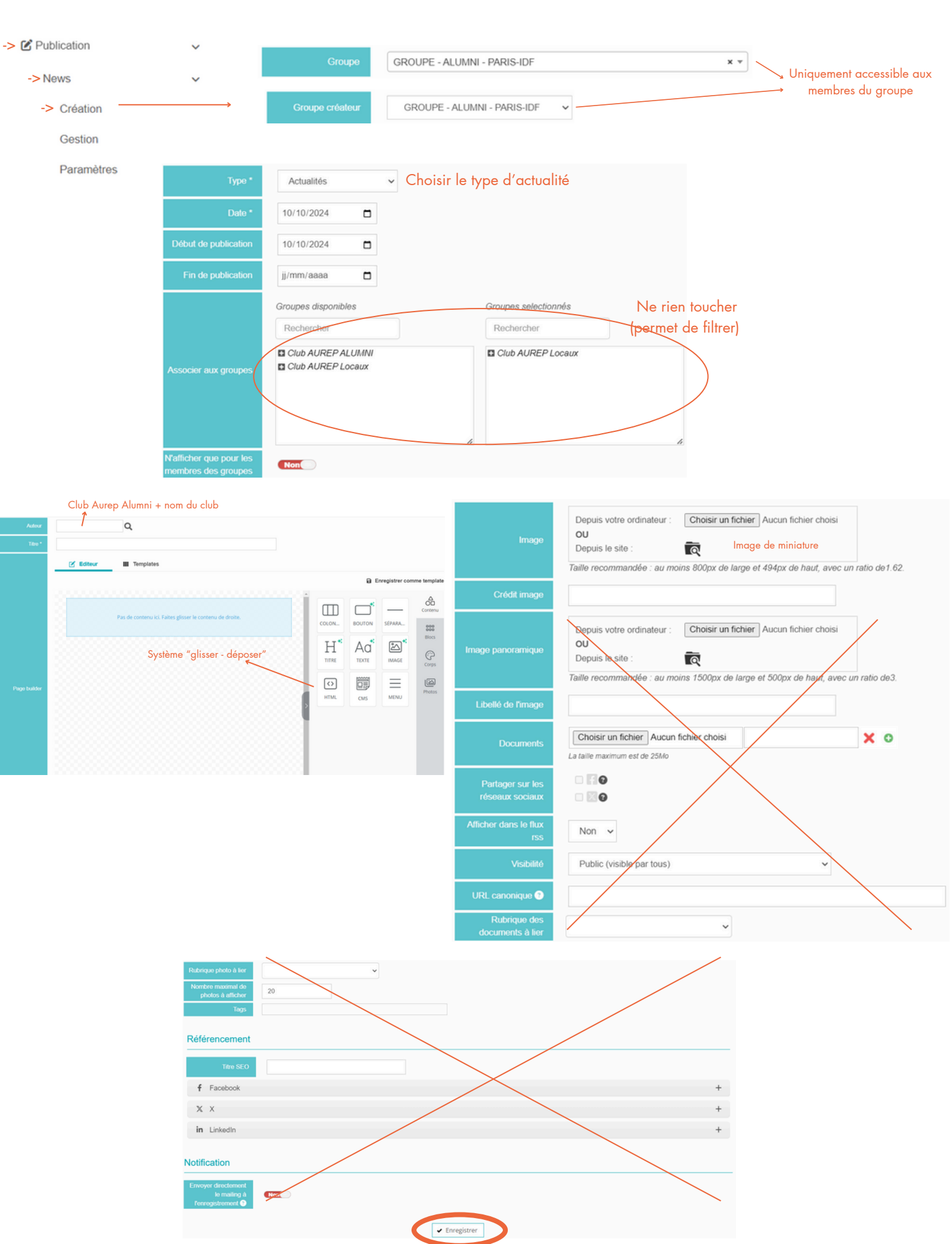

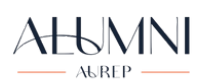

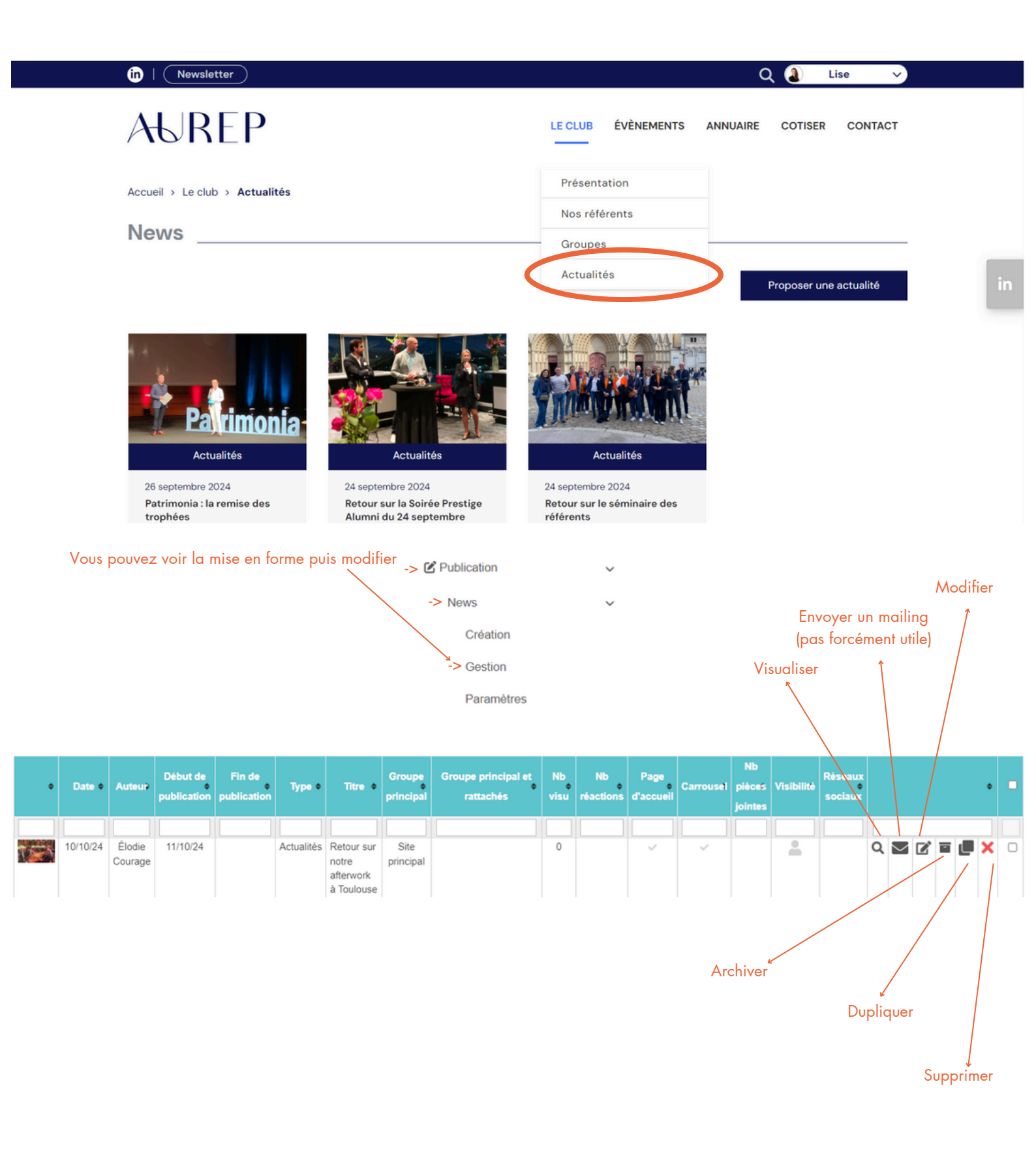

## Mettre en ligne un évènement

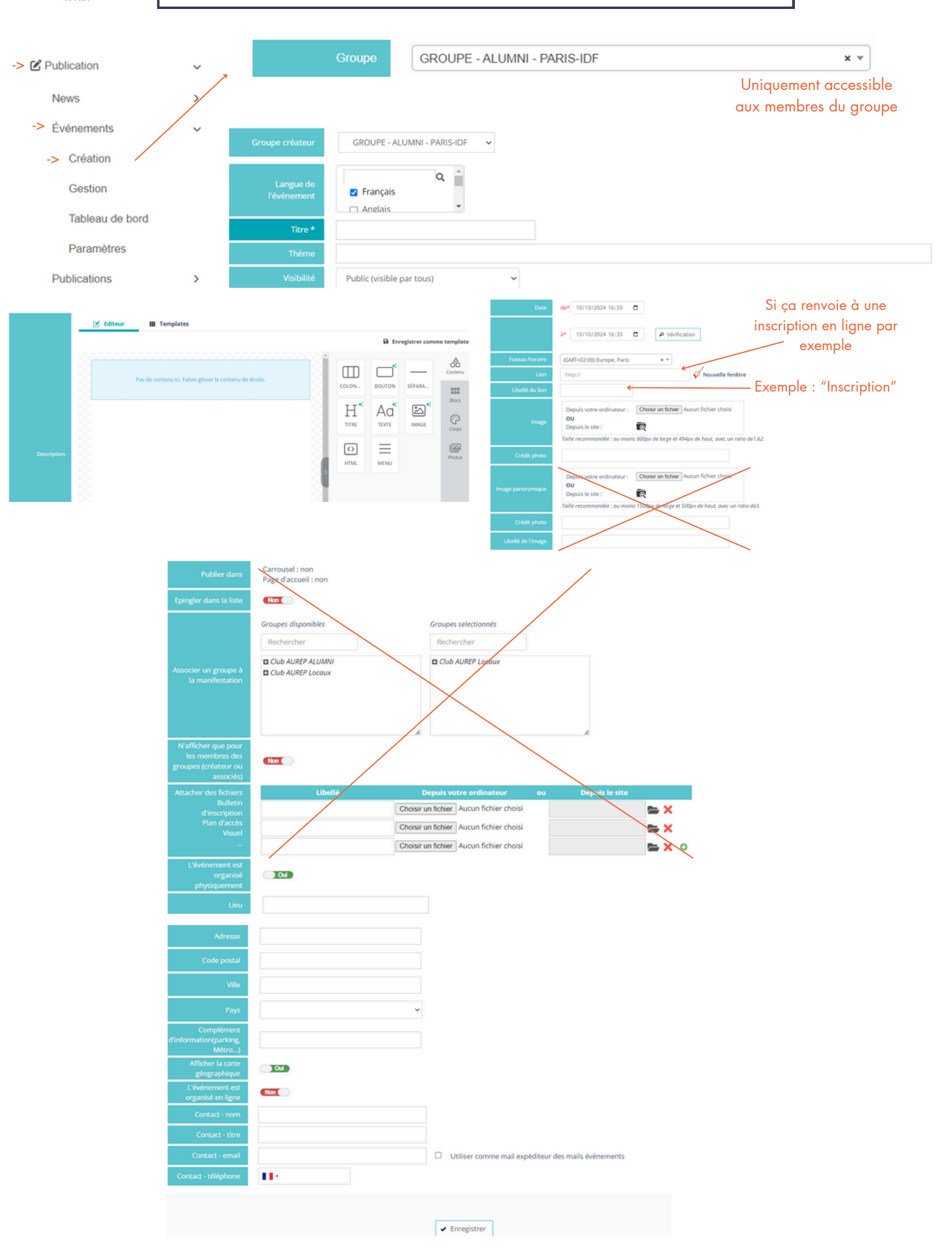

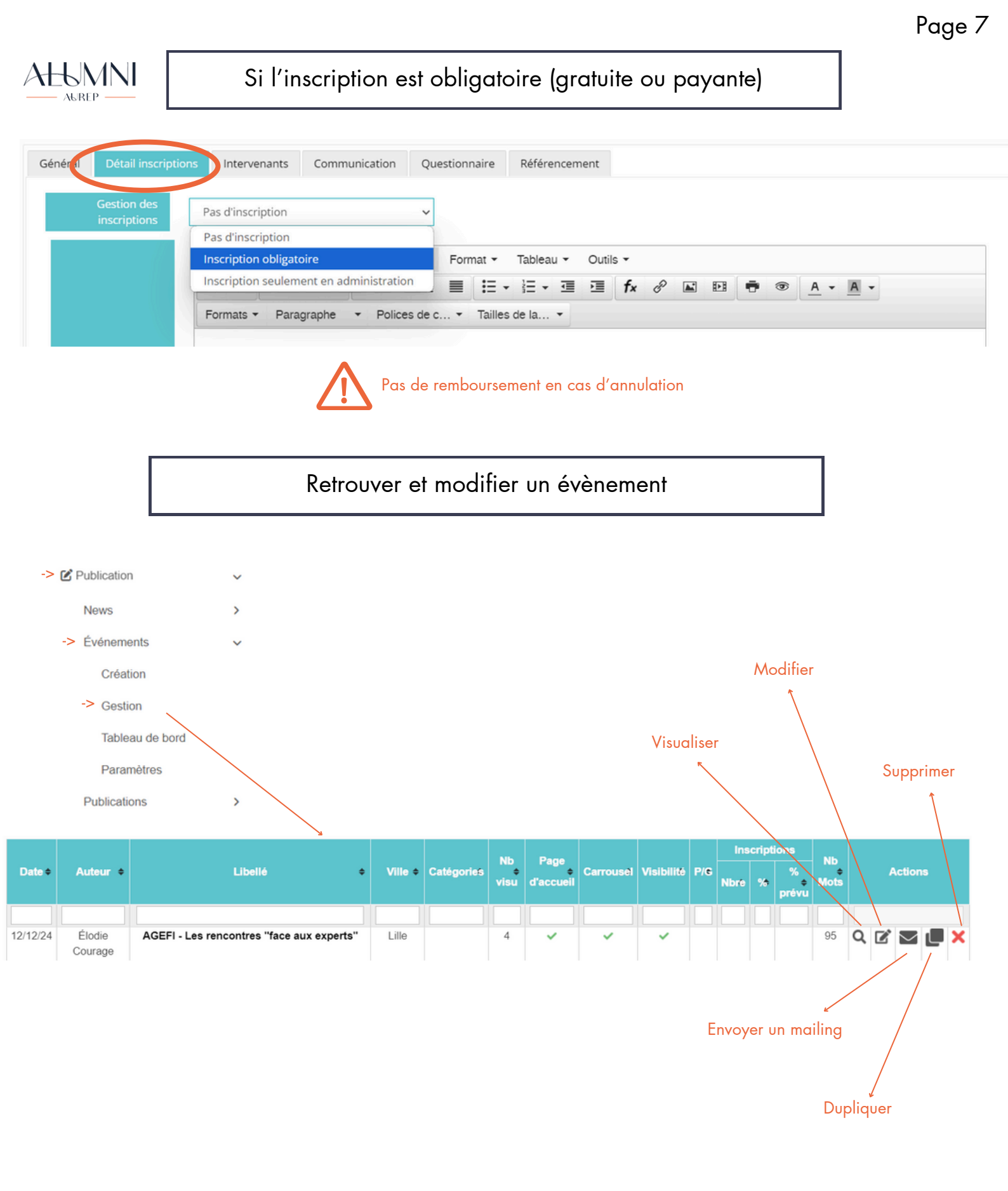